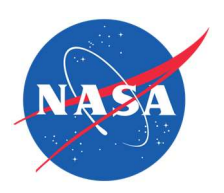

| Guide Features    | <ul> <li>This guide provides an overview of the Firm Forms for the NASA SBIR Ignite</li> <li>ProSAMS. You will find step-by-step instructions on the following:</li> <li>✓ Completing the Firm Certifications form</li> <li>✓ Disclosure of Foreign Affiliations form</li> <li>✓ Completing the Audit Information form</li> <li>✓ Completing the Prior Awards Addendum form</li> </ul> |
|-------------------|----------------------------------------------------------------------------------------------------|
| Impacted Sections | ✓ All                                                                                                    |
| Impacted Users    | ✓ SBCs (Small Business Concerns)                                                                                                    |

#### Guide Contents

|    | Guide Features                     | 1  |
|----|------------------------------------|----|
|    | Impacted Sections                  | 1  |
|    | Impacted Users                     | 1  |
| St | ep-by-Step Instructions            | 2  |
|    | Firm Certifications                | 2  |
|    | Disclosure of Foreign Affiliations | 12 |
|    | Audit Information                  | 18 |
|    | Prior Awards Addendum              | 23 |
|    |                                    |    |

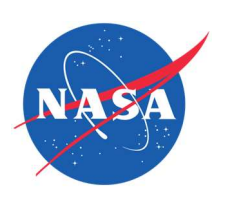

| Step-by-Step                                                                                                    |                                                                                                    |
|----------------------------------------------------------------------------------------------------|----------------------------------------------------------------------------------------------------|
| Instructions                                                                                                    |                                                                                                    |
| Firm Certifications                                                                                                    |                                                                                                    |
| <ol> <li>Select yes or no<br/>regarding ownership<br/>and control<br/>requirements.</li> </ol>                                          | Open event of the function of the information to determine whether the business is eligible for a Small Business Innovation Research (SBIR) Program award. A similar certification will be used to ensure continued compliance with specific program requirements during the life of the funding agreement. The definitions for the terms used in this certification are set forth in the Small Business Act, SBA regulations (13 C.F.R. Part 12), the SBIR Policy Directive and also any statutory and regulatory provisions referenced in those authorities.         • If the funding agreement officer believes that the business may not meet certain eligibility requirements at the time of award, they are required to file a size protest with the U.S. Small Business Administration (SBA), who will determine eligibility. At this, SBA will require clarification and supporting documentation in order to assist in the verification of any of the information provided as part of a protest. If the funding agreement officer believes, after award, that the business is not meeting certain funding agreement requirements, the agency may request further clarification and supporting documentation in order to assist in the verification of any of the information provided as part of a protest. If the funding agreement officer believes, after award, that the business is not meeting certain funding agreement officer believes induced in other materials submitted to the Federal government's right to pursue criminal, civil or administrative remedies for incorrect or incompete information given in the certification. Each person signing this certification may be prosecuted if they have provided false informatio.         1 |
| A. If no, visit the<br>link provided to<br>learn more<br>about<br>ownership and<br>control<br>requirements<br>for this<br>Solicitation. | 1. The Awardee business concern meets the ownership and control requirements set forth in 13 CFR 121.702. *<br><ul> <li>Yes</li> <li>No</li> </ul> <li>The Awardee business concern must meet the ownership and control requirements set forth in 13 CFR 121.702 to participate in this solicitation. For more information, go to https://www.ecfr.gov/</li>                                                                                                    |

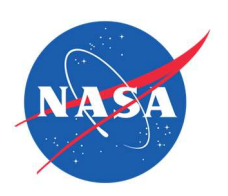

| <ol> <li>Select yes or N/A<br/>regarding corporate<br/>documentation of<br/>ownership and control<br/>requirements.</li> </ol> | 2. If a corporation, all corporate documents (namely: articles of incorporation and any amendments, articles of conversion, by-laws and amendments, shareholder meeting minutes showing director elections, shareholder meeting minutes showing officer elections, organizational meeting minutes, all issued stock certificates, stock ledger, buy-sell agreements, stock transfer agreements, voting agreements, and documents relating to stock options, including the right to convert non-voting stock or debentures into voting stock) evidence that it meets the ownership and control requirements set forth in 13 c.F.R. §121.702. *                                                                                                    |
|----------------------------------------------------------------------------------------------------|----------------------------------------------------------------------------------------------------|
| A. If N/A, explain<br>why.                                                                                                    | 1. If a corporation, all corporate documents (namely: articles of incorporation and any amendments, articles of conversion, by-laws and amendments, shareholder meeting minutes showing director elections, shareholder meeting minutes showing officer elections, organizational meeting minutes, all issued stock certificates, stock ledger, buy-sell agreements, stock transfer agreements, voting agreements, and documents relating to stock options, invidence that it meets the ownership and control requirements set forth in 13 C.R. g121.702.*   Image: Comparison of the image: Comparison of the image: Compari |

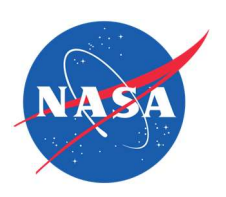

| <ol> <li>Select yes or N/A<br/>regarding a partnership<br/>agreement.</li> </ol>                                 | 3. If a partnership, the partnership agreement evidences that it meets the ownership and control requirements set forth in 13 C.F.R. §121.702. *                                                                                                    |
|----------------------------------------------------------------------------------------------------|----------------------------------------------------------------------------------------------------|
| A. If N/A, explain<br>why.                                                                                       | <ul> <li>3. If a partnership, the partnership agreement evidences that it meets the ownership and control requirements set forth in 13 C.F.R. §121.702. *</li> <li>Yes</li> <li>N/A</li> </ul>                                                                                          |
| <ol> <li>Select yes or N/A<br/>regarding limited<br/>liability corporation<br/>ownership and control.</li> </ol> | <ul> <li>4. If a limited liability corporation, the articles of organization and any amendments, and operation agreement and amendments, evidence that it meets the ownership and control requirements set forth in 13 C.F.R. §121.702.</li> <li>*</li> <li>Yes</li> <li>N/A</li> </ul> |

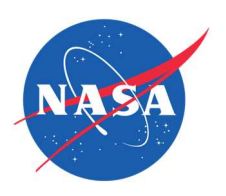

| A. If N/A, explain<br>why.                                                                                                 | <ul> <li>4. If a limited liability corporation, the articles of organization and any amendments, and operation agreement and amendments, evidence that it meets the ownership and control requirements set forth in 13 C.F.R. §121.702.</li> <li>*</li> <li>Yes</li> <li>N/A</li> <li>If N/A, explain why:*</li> <li>Character limit: 0:500</li> </ul>    |
|----------------------------------------------------------------------------------------------------|----------------------------------------------------------------------------------------------------|
| <ol> <li>Select yes or N/A<br/>regarding<br/>documentation of<br/>individuals required to<br/>meet eligibility.</li> </ol> | 5. The birth certificates, naturalization papers, or passports show that any individuals it relies upon to meet the eligibility requirements are U.S. citizens or permanent resident aliens in the United States. *                                                                                                    |
| A. If N/A, explain<br>why.                                                                                                 | <ul> <li>5. The birth certificates, naturalization papers, or passports show that any individuals it relies upon to meet the eligibility requirements are U.S. citizens or permanent resident aliens in the United States. *</li> <li>Yes <ul> <li>N/A</li> </ul> </li> <li>If N/A, explain why: * <ul> <li>Character limit: 0/500</li> </ul> </li> </ul> |

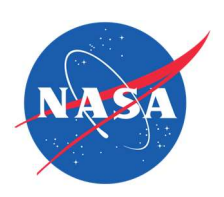

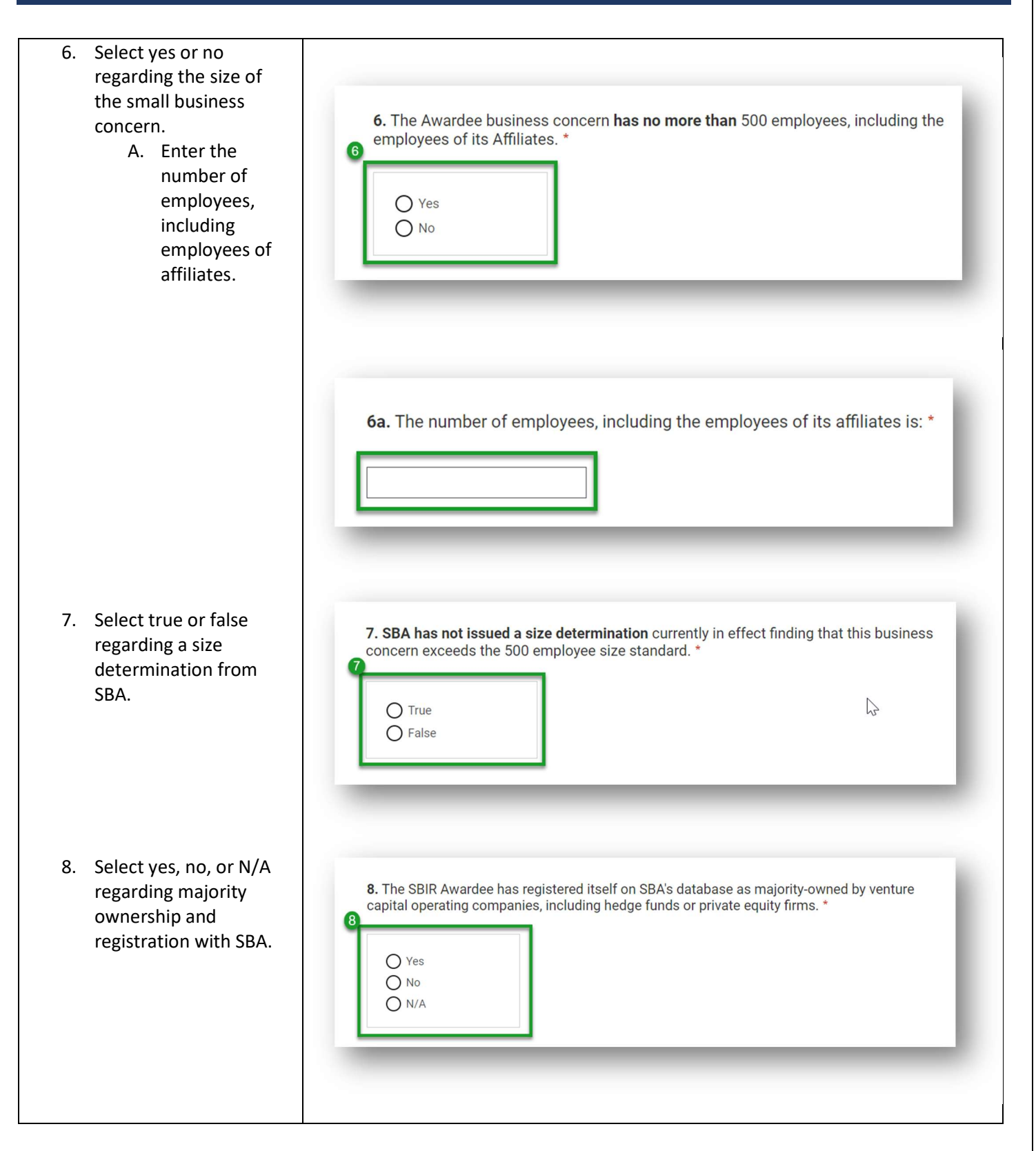

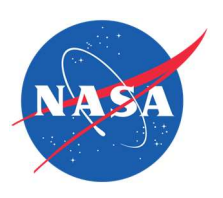

| A. If N/A, explain<br>why.                                                       | 8. The SBIR Awardee has registered itself on SBA's database as majority-owned by venture capital operating companies, including hedge funds or private equity firms.* <ul> <li>Yes</li> <li>No</li> <li>NrA</li> </ul> <ul> <li>Yes</li> <li>No</li> <li>NrA</li> </ul> <ul> <li>Yes</li> <li>No</li> <li>NrA</li> </ul> <ul> <li>Yes</li> <li>No</li> <li>NrA</li> </ul> <ul> <li>Yes</li> <li>No</li> <li>NrA</li> </ul> <ul> <li>Yes</li> <li>No</li> <li>No</li> <li>NrA</li> </ul> <ul> <li>Instant and the set of the set of the set o</li></ul> |
|----------------------------------------------------------------------------------|----------------------------------------------------------------------------------------------------|
| 9. Select yes or no<br>regarding VCOC/hedge<br>fund/private equity<br>ownership. | <ul> <li>9. It is a Covered Small Business Concern (a small business concern that: (a) was not majority-owned by multiple venture capital operating companies (VCOCs), hedge funds, or private equity firms on the date on which it submitted an application in response to an SBIR solicitation; and (b) on the date of the SBIR award, which is made more than 9 months after the closing date of the solicitation, is majority-owned by multiple venture capital operating companies, hedge funds, or private equity firms). *</li> <li>9</li> <li>Yes</li> <li>No</li> </ul>                                                                                                    |
| 10. Select yes or no<br>regarding faculty or<br>student ownership.               | 10. The firm is owned by a faculty member or a student of an institution of higher education (as defined in 20 U.S.C. section 1001). *                                                                                                    |

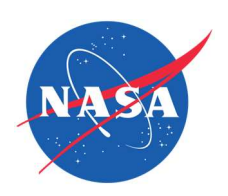

| 11. Select one or more designations.    | 11. The offeror qualifies as a (select all that apply): * Tor all definitions, go to https://www.sba.gov/federal-contracting/contracting-assistance-programs.  1  1  2  2  2  3  3  4  4  4  5  5  5  5  5  5  5  5  5  5 |
|-----------------------------------------|----------------------------------------------------------------------------------------------------|
| 12. Select one or more<br>designations. | 12. Race of the offeror (select all that apply): *                                                                                                    |
| 13. Select one response.                | <ul> <li>13. Ethnicity of the offeror: *</li> <li>Hispanic or Latino</li> <li>Not Hispanic or Latino</li> <li>Do not wish to provide</li> </ul>                                                                           |

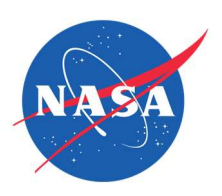

| <ul> <li>15. Select true or false.</li> <li>16. Select true or false.</li> <li>16. The corporation was convicted, or had an officer or agent acting on behalf of the corporation convicted, or a felony crkhinal violation under a Federal law within the """</li> <li>17. True</li> <li>18. False</li> <li>19. The offeror will not provide covered telecommunications equipment or services to the fovermance of any contract, subcontract or other contractual solicitation.</li> <li>19. True</li> <li>10. True</li> <li>11. The offeror will not provide covered telecommunications equipment or services to the fovermance of any contract, subcontract or other contractual solicitation.</li> <li>11. True</li> <li>12. True</li> <li>13. The offeror will not provide covered telecommunications equipment or services to the fovermance of any contract, subcontract or other contractual solicitation.</li> <li>13. True</li> <li>14. True</li> <li>15. The offeror will not provide covered telecommunications equipment or services to the fovermance of any contract, subcontract or other contractual solicitation.</li> <li>14. True</li> <li>15. True</li> <li>16. The offeror will not provide covered telecommunications equipment or services to the fovermance of any contract, subcontract or other contractual solicitation.</li> <li>14. True</li> <li>15. True</li> <li>15. True</li> <li>16. The offeror will not provide covered telecommunication (as per section 2.3.1 FAR 52.204-24 of the solicitation).</li> </ul> | 14. Select true or false. | <ul> <li>14. It is a corporation that has some unpaid Federal tax liability that has been assessed, for which all judicial and administrative remedies have not been exhausted or have not lapsed, and that is not being paid in a timely manner pursuant to an agreement with the authority responsible for collecting the tax liability. *</li> <li>14 True False</li> </ul> |
|----------------------------------------------------------------------------------------------------|---------------------------|----------------------------------------------------------------------------------------------------|
| 16. Select true or false.   16. The offeror will not provide covered telecommunications equipment or services to the Government in the performance of any contract, subcontract or other contractual instrument resulting from the solicitation (as per section 2.3.1 FAR 52.204-24 of the solicitation).     True   False                                                                                                    | 15. Select true or false. | <ul> <li>15. The corporation was convicted, or had an officer or agent acting on behalf of the corporation convicted, or a felony criminal violation under a Federal law within the preceding 24 months. *</li> <li>True <ul> <li>False</li> </ul> </li> </ul>                                                                                                    |
|                                                                                                    | 16. Select true or false. | 16. The offeror will not provide covered telecommunications equipment or services to the Government in the performance of any contract, subcontract or other contractual instrument resulting from the solicitation (as per section 2.3.1 FAR 52.204-24 of the solicitation).*                                                                                                 |

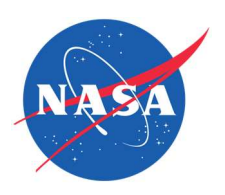

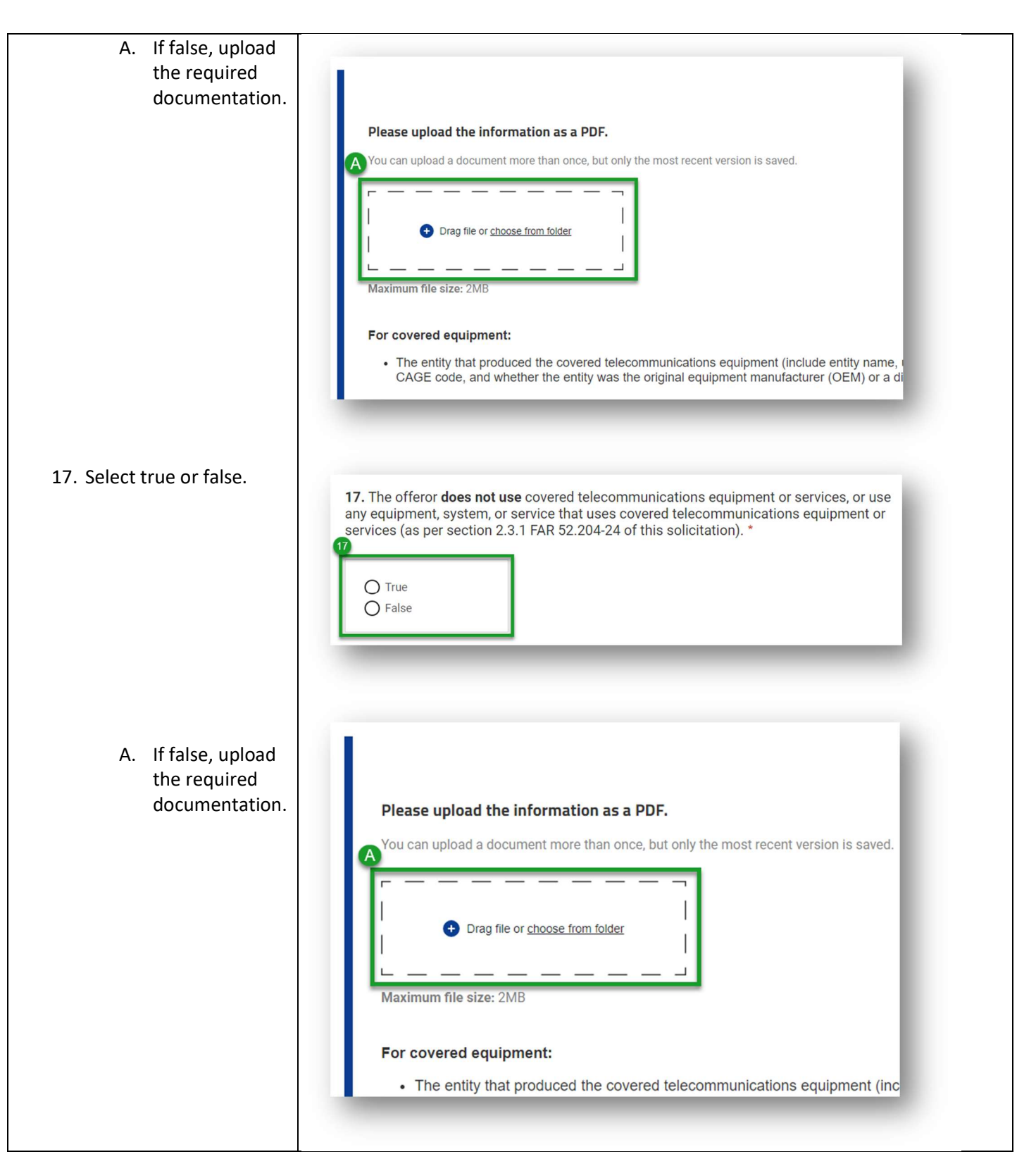

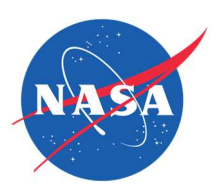

| 18. Select true or false.                                                            | <ul> <li>18. The offeror does not provide covered telecommunications equipment or services as a part of its offered products or services to the Government in the performance of any contract, subcontract, or other contractual instrument (as per section 2.3.2 FAR 52.204-26). *</li> <li>26). *</li> </ul>                                                                                                    |
|--------------------------------------------------------------------------------------|----------------------------------------------------------------------------------------------------|
| 19. Enter your SBC Control<br>ID number and upload<br>the required<br>documentation. | <ul> <li>19. Verify that your firm has registered in SBA's Company Registry at www.sbir.gov by providing the SBC Control ID # and including a PDF of the registration confirmation along with your submission files. *</li> <li>(*)</li> <li>(*)</li> <li>(*</li></ul> |
| 0. Click each box to certify the statements.                                         | <ul> <li>Confirmation of Firm Certifications</li> <li>Image: A state of the state of the</li></ul>         |

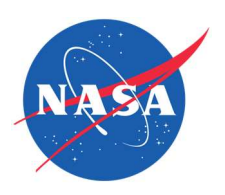

| <ul> <li>21. Enter your name, which serves as your signature, and your title.</li> <li>22. To complete this section: <ul> <li>A. Click Save and Continue to proceed to the next step.</li> <li>B. Click Save to exit and return later.</li> <li>C. Click Back to return to the previous step.</li> </ul> </li> </ul> | The undersigned has reviewed, verified and certifies the above information:   Firm Name   Hubble, Inc.   7 Vour Name (acts as signature)*   Title *   7 Back   Save and Continue   Save                                                                                                    |
|----------------------------------------------------------------------------------------------------|----------------------------------------------------------------------------------------------------|
| Disclosure of Foreign<br>Affiliations                                                                                                    |                                                                                                    |
| 1. Select yes or no.                                                                                                    |                                                                                                    |
| A. If yes, enter the<br>required<br>information.                                                                                                    | 1. sany owner or covered individual of the applicant or awardee party to any malign foreign talent recruitment program?*         Image: Image: Image |

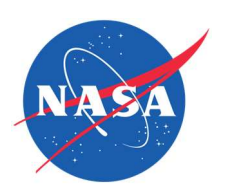

| 2. Select yes or no.                             | <ul> <li>2. Is there a parent company, joint venture, or subsidiary, of the applicant or awardee that is based in, or receives funding from, any foreign country of concern? *</li> <li>Yes</li> <li>No</li> </ul>                                                                                          |
|--------------------------------------------------|----------------------------------------------------------------------------------------------------|
| A. If yes, enter the<br>required<br>information. | Disclose the name, full address, applicant or awardee relationships (i.e., parent company, joint venture, or subsidiary) of each entity based in, or funded by, any foreign country of concern.                                                                                                    |
| 3. Select yes or no.                             | <ul> <li>3. Does the applicant or awardee have any current or pending contractual or financial obligation or other agreement specific to a business arrangement, or joint venture-like arrangement with an enterprise owned by a foreign state or any foreign entity? *</li> <li>Yes</li> <li>No</li> </ul> |

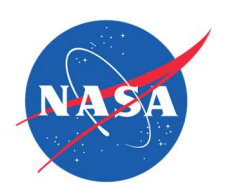

| A. If yes, provide<br>the required<br>information.                                   | Image: Sector of the sector of the sector |
|--------------------------------------------------------------------------------------|----------------------------------------------------------------------------------------------------|
| <ol> <li>Select yes or no.</li> <li>A. If yes, enter the foreign country.</li> </ol> | <ul> <li>4. Is the applicant or awardee wholly owned in a foreign country? *</li> <li>Yes <ul> <li>No</li> </ul> </li> <li>Disclose the Foreign Country *</li> </ul>                                                                                                    |
| 5. Select yes or no.                                                                 | <ul> <li>5. Does the applicant or awardee have any venture capital or institutional investment?</li> <li>Yes <ul> <li>No</li> <li>Unable to determine</li> </ul> </li> </ul>                                                                                                    |

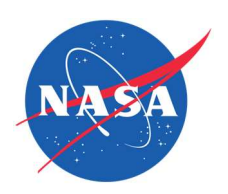

| A. If yes or unable<br>to determine,<br>provide the<br>required<br>information. | Disclose the venture capital or institutional investing<br>entity's name, the percentage of ownership obtained by the<br>investing entity, and the type of investment (i.e., equity,<br>debt, or combination of equity and debt). |
|---------------------------------------------------------------------------------|----------------------------------------------------------------------------------------------------|
| 6. Select yes or no.                                                            | <ul> <li>6. During the previous 5-year period, did the applicant or awardee have any technology licensing or intellectual property sales or transfers, to a foreign country of concern? *</li> <li>6 Yes</li> <li>No</li> </ul>   |
| A. If yes, provide<br>the required<br>information.                              | Disclose the name, address, and country, of the institution or entity that licensed, purchased, or received the technology or intellectual property. *                                                                            |

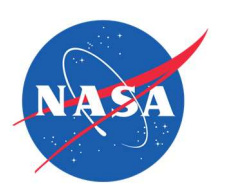

| 7. Select yes or no.                               | <ul> <li>7. Is there any foreign business entity, offshore entity, or entity outside the United States related to the applicant or awardee? *</li> <li>Yes</li> <li>No</li> </ul>                                                          |
|----------------------------------------------------|----------------------------------------------------------------------------------------------------|
| A. If yes, provide<br>the required<br>information. | Disclose the entity name, relationship type (i.e., foreign business entity, offshore entity, entity outside the United States), description of the relationship to the applicant or awardee, and entity address and country. *             |
| 8. Select yes or no.                               | <ul> <li>8. Does the applicant or awardee have an owner, officer, or covered individual that has a foreign affiliation with a research institution located in a foreign country of concern?</li> <li>*</li> <li>Yes</li> <li>No</li> </ul> |

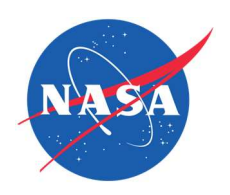

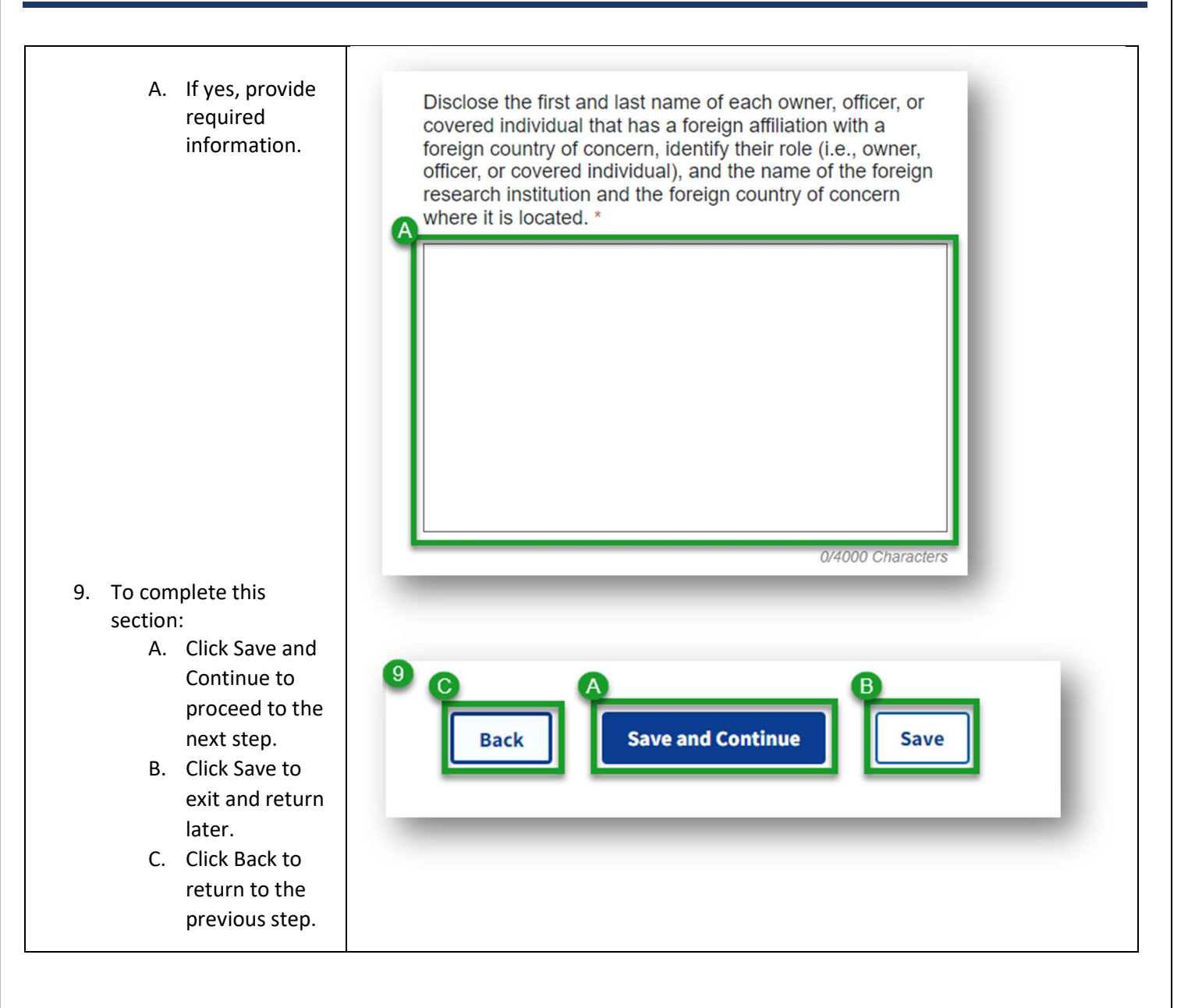

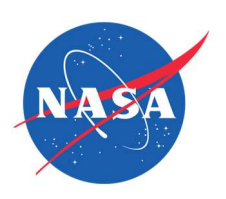

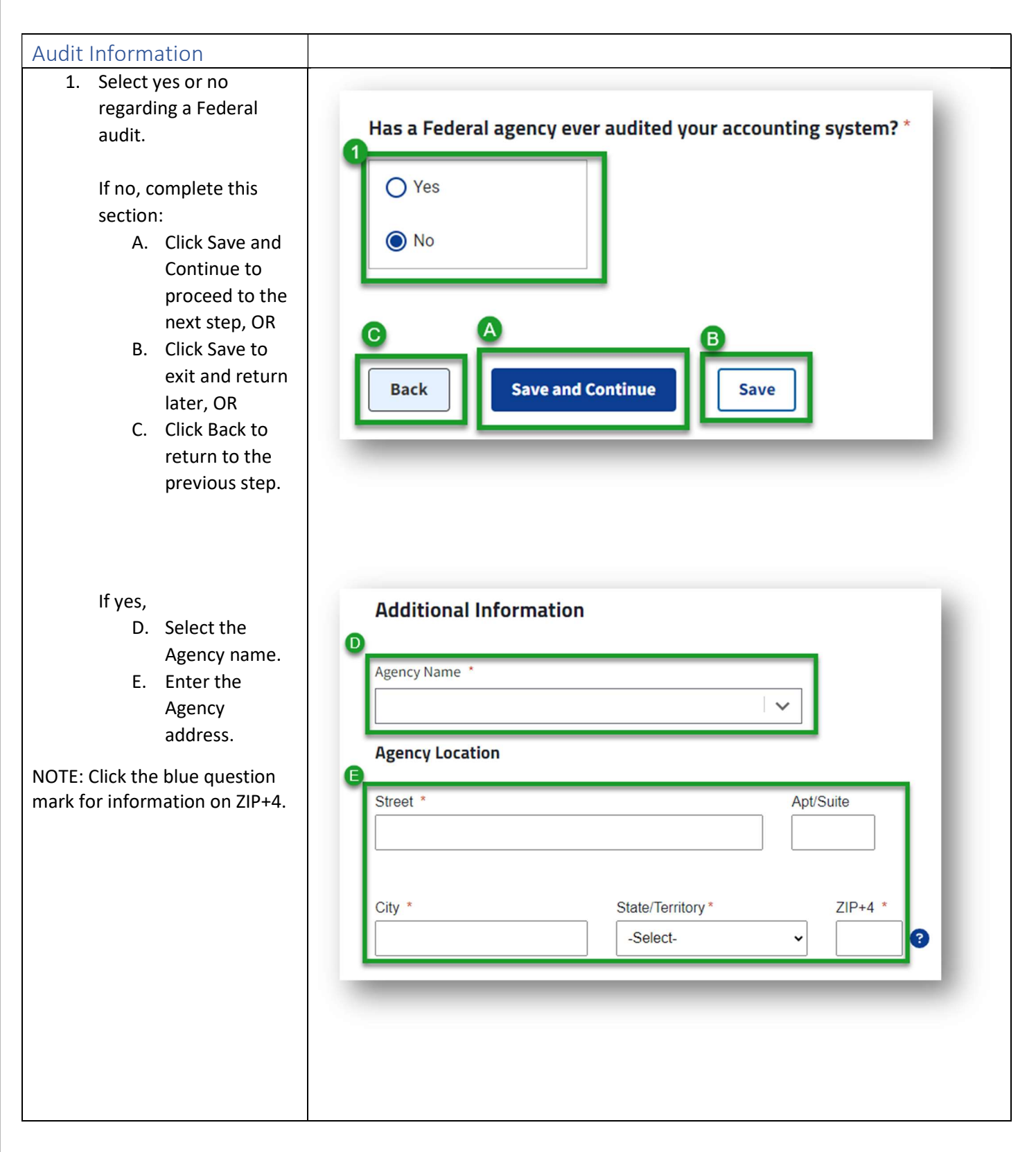

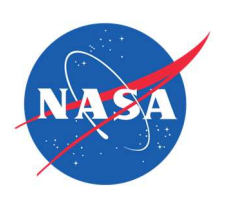

| F. Enter your<br>Agency                                                            | Agency Contact                                                           |
|------------------------------------------------------------------------------------|--------------------------------------------------------------------------|
| contact's first<br>name, last<br>name, email                                       | First Name *     Last Name *                                             |
| address and phone number.                                                          | Email *                                                                  |
|                                                                                    | Phone *                                                                  |
|                                                                                    |                                                                          |
| <ol> <li>Select yes or no<br/>regarding accounting<br/>system approval.</li> </ol> | Was your accounting system approved by the auditing agency? *  2  Yes No |
| A. If yes, enter the date of approval.                                             | Was your accounting system approved by the auditing agency? *            |
|                                                                                    | O No                                                                     |
|                                                                                    | A Provide the date of approval: *                                        |
|                                                                                    | Month Day Year<br>MM DD YYYY                                             |
|                                                                                    |                                                                          |

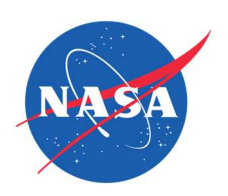

| <ol> <li>Select yes or no<br/>regarding a rate<br/>agreement.</li> </ol>           | 3<br>Was a rate agreement negotiated with the auditing agency? *                                                                          |
|------------------------------------------------------------------------------------|----------------------------------------------------------------------------------------------------|
| A. If yes, provide<br>the negotiation<br>date.                                     | Was a rate agreement negotiated with the auditing agency?*  Yes No Provide the date of rate negotiation: *    Month Day Year   MM DD YYYY |
| <ol> <li>Select yes or no<br/>regarding overhead<br/>and/or cost audit.</li> </ol> | Was an overhead and/or cost audit performed?*     Yes   No                                                                                |

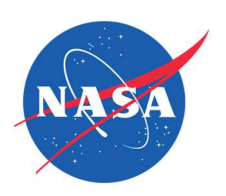

| A. If yes, enter the dates of either or both audits.                              | Was an overhead and/or cost audit performed?*                                                                                                |
|-----------------------------------------------------------------------------------|----------------------------------------------------------------------------------------------------|
| <ol> <li>Select yes or no<br/>regarding the rates in<br/>the proposal.</li> </ol> | Are the rates from the audit agreement used for this firm's proposal? *                                                                      |
| A. If no, explain<br>why.                                                         | Are the rates from the audit agreement used for this firm's proposal? *  Yes No Please provide an explanation why other rates are being used |

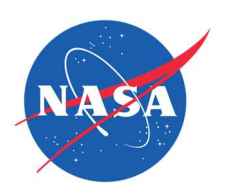

| 6. If relev<br>reque<br>docum         | vant, provide the<br>sted<br>nentation.                                                                                                    | If a Federal agency has ever audited your account system, please upload a copy of the audit information as a PDF or Word document. * You can upload a document more than once, but only the most recent version is saved.  The system of the system of the sys |
|---------------------------------------|----------------------------------------------------------------------------------------------------|----------------------------------------------------------------------------------------------------|
| 7. To cor<br>sectio<br>A.<br>B.<br>C. | mplete this<br>n:<br>Click Save and<br>Continue to<br>proceed to the<br>next step.<br>Click Save to<br>exit and return<br>later.<br>Click Back to<br>return to the<br>previous step. | Image: Continue in the second second seco                                |

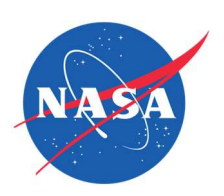

| Prior Awards Addendum                                                                                                    |                                                                                                    |
|----------------------------------------------------------------------------------------------------|----------------------------------------------------------------------------------------------------|
| <ul> <li>1. Select yes or no regarding prior awards.</li> <li>If no, complete this section: <ul> <li>A. Click Save and Continue to proceed to the next step.</li> <li>B. Click Save to exit and return later.</li> <li>C. Click Back to return to the previous step.</li> </ul> </li> </ul> | Adding Your Firm's Prior Awards     Image: Addendum captures prior Phase I and II award information from your awards in the prior five fiscal years, you are required to provide the information for each phase II award in the form below     Image: Addendum captures prior Phase I and II award information for each phase II award in the form below     Image: Addendum captures prior Phase I and II award information for each phase II award in the form below     Image: Addendum captures prior Phase I and II award information for each phase II award in the form below     Image: Addendum captures prior awards to report?     Image: Addendum captures prior awards to report?     Image: Addendum captures prior awards to report?     Image: Addendum captures prior awards to report?     Image: Addendum captures prior awards to report?     Image: Addendum captures prior phase II award in the form below     Image: Addendum captures prior awards to report?     Image: Addendum captures prior awards to report?     Image: Addendum captures prior phase II award in the form below     Image: Addendum captures prior phase II award in the form below     Image: Addendum captures prior phase II award in the form below     Image: Addendum captures prior phase II award in the form below     Image: Addendum captures prior phase II award in the form below     Image: Addendum captures philoson     Image: Addendum captures philoson     Image: Addendum captures philoson     Image: |
| D. If yes, click Add.<br>NOTE: You'll be<br>taken to a new<br>screen.                                                                                                    | Adding Your Firm's Prior Awands   Image: Prior Awands Addendum captures prior Phase I and II awand information from your small business. If your small business has received more than 15 SBIR or STTR Phase II awands in the prior five fiscal years, you are required to provide the information for each phase II awand in the form below   Descur firm have prior awands to report?   Image: Prise IIIIIIIIIIIIIIIIIIIIIIIIIIIIIIIIIIII                                                                                                    |
| 2. Enter the prior award's proposal title and the topic or subtopic.                                                                                                    | Add Firm's Prior Awards 2 Proposal Title* Topic and/or subtopic to which the proposal was submitted:                                                                                                    |

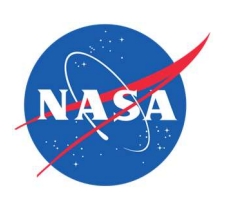

| 3. | Select the agency that granted the award.                                                                                                    | 3 Agency Name *                                                                                                    |
|----|----------------------------------------------------------------------------------------------------|----------------------------------------------------------------------------------------------------|
| 4. | Select the program and                                                                                                    | Program *     SBIR                                                                                                   |
|    |                                                                                                    | O STTR Phase * O Phase I O Phase II                                                                                  |
| 5. | Enter the award date<br>and the funding<br>agreement/contract<br>number.                                                                     | Award Date *         Month       Day         Year         MM       DD         YYYY    Funding Agreement/Contract # * |
| 6. | To add another award,<br>click Add Another.<br>Scroll down to the next<br>award section and<br>follow the same<br>procedure.                 | 6 + Add Another                                                                                                    |
|    | NOTE: After you have<br>entered an additional<br>award, you have the<br>option to delete it<br>before you save and<br>complete this section. | 6 + Add Another Delete                                                                                               |

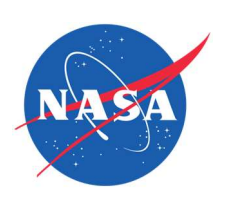

| <ul> <li>7. If you have no other<br/>awards to add:</li> <li>A. Click Save and<br/>Return to go<br/>back to the<br/>Prior Awards<br/>Addendum<br/>main page.</li> <li>B. Click Save to<br/>exit and return<br/>later.</li> <li>C. Click Back to<br/>return to the<br/>previous step.</li> </ul>                                                         | Image: Continue Back Save and Continue Save                                                                                                    |
|----------------------------------------------------------------------------------------------------|----------------------------------------------------------------------------------------------------|
| <ul> <li>8. On the Prior Awards<br/>Addendum main page,<br/>you'll see each award<br/>you added.</li> <li>A. To make<br/>changes to a<br/>listed award,<br/>click Edit. Make<br/>the appropriate<br/>changes on the<br/>subsequent<br/>screen and click<br/>Save and<br/>Return.</li> <li>B. To remove a<br/>listed award,<br/>click Delete.</li> </ul> | Dees your firm have prior awards to report? *     Image: State State S |

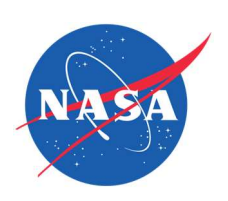

| C. Either confirm<br>the deletion in<br>the pop-up<br>alert or cancel<br>to return to the<br>Prior Awards<br>Addendum<br>main page.                                                                                                    | Close<br>Close<br>Are you sure you want to delete?<br>Deleting this record is permanent and cannot be<br>recovered, would you like to continue?<br>Cancel Delete |
|----------------------------------------------------------------------------------------------------|----------------------------------------------------------------------------------------------------|
| <ul> <li>9. If you have no other<br/>awards to add: <ul> <li>A. Click Save and<br/>Return to go<br/>back to the<br/>Prior Awards<br/>Addendum<br/>main page.</li> <li>B. Click Save to<br/>exit and return<br/>later.</li> <li>C. Click Back to<br/>return to the<br/>previous step.</li> </ul> </li> </ul> | Image: Save and Continue       Back         Back       Save and Continue                                                                                         |